## **Reglas Importantes de uso Básico:**

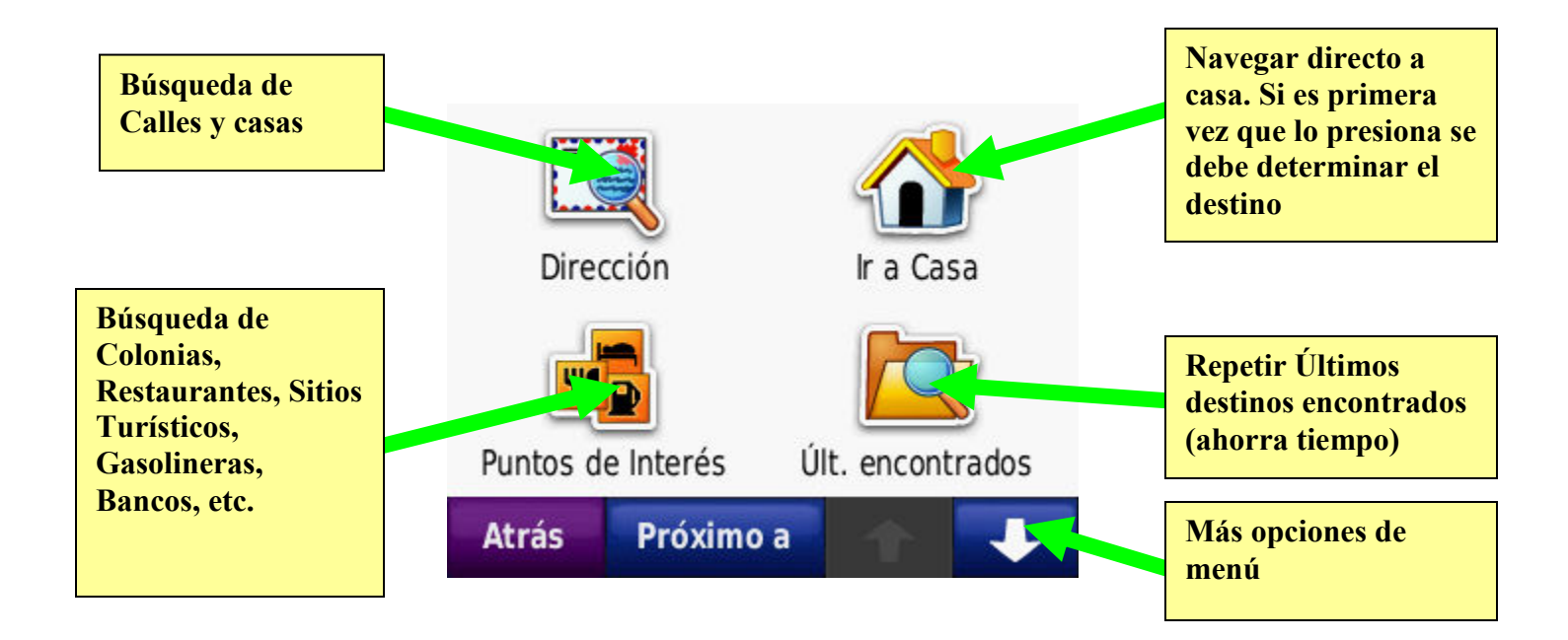

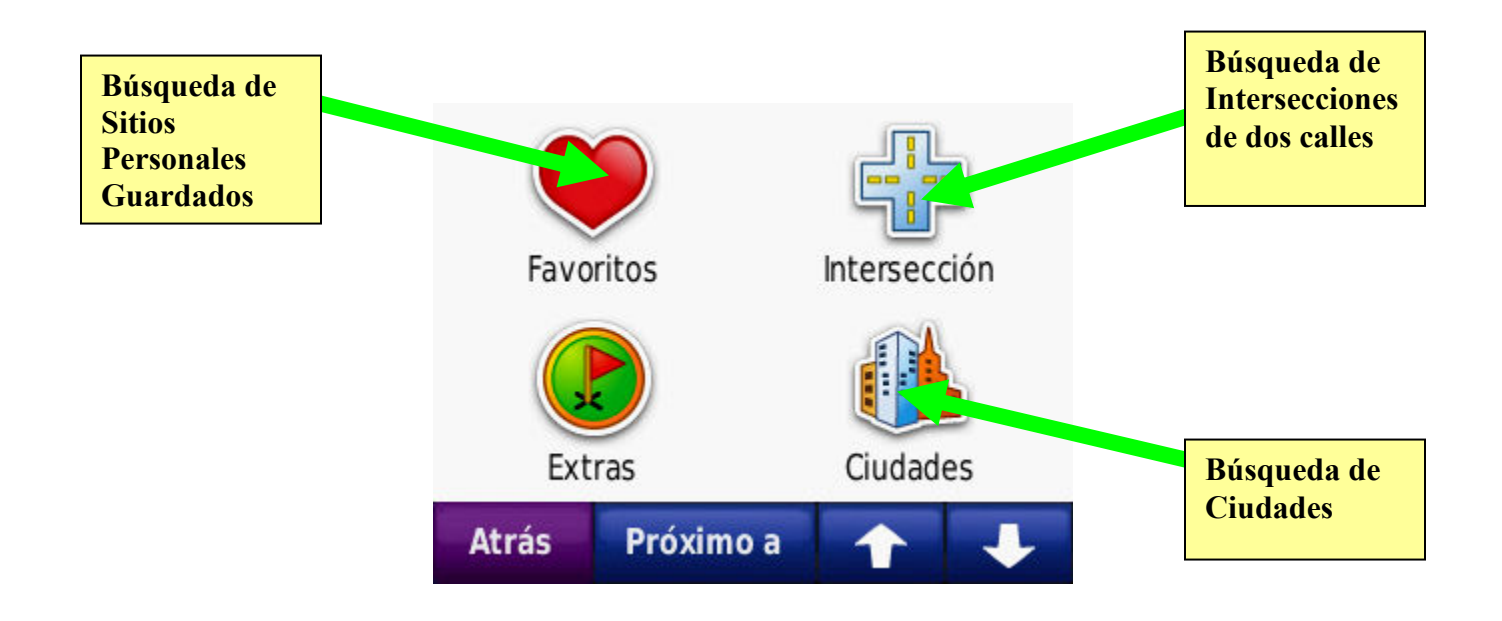

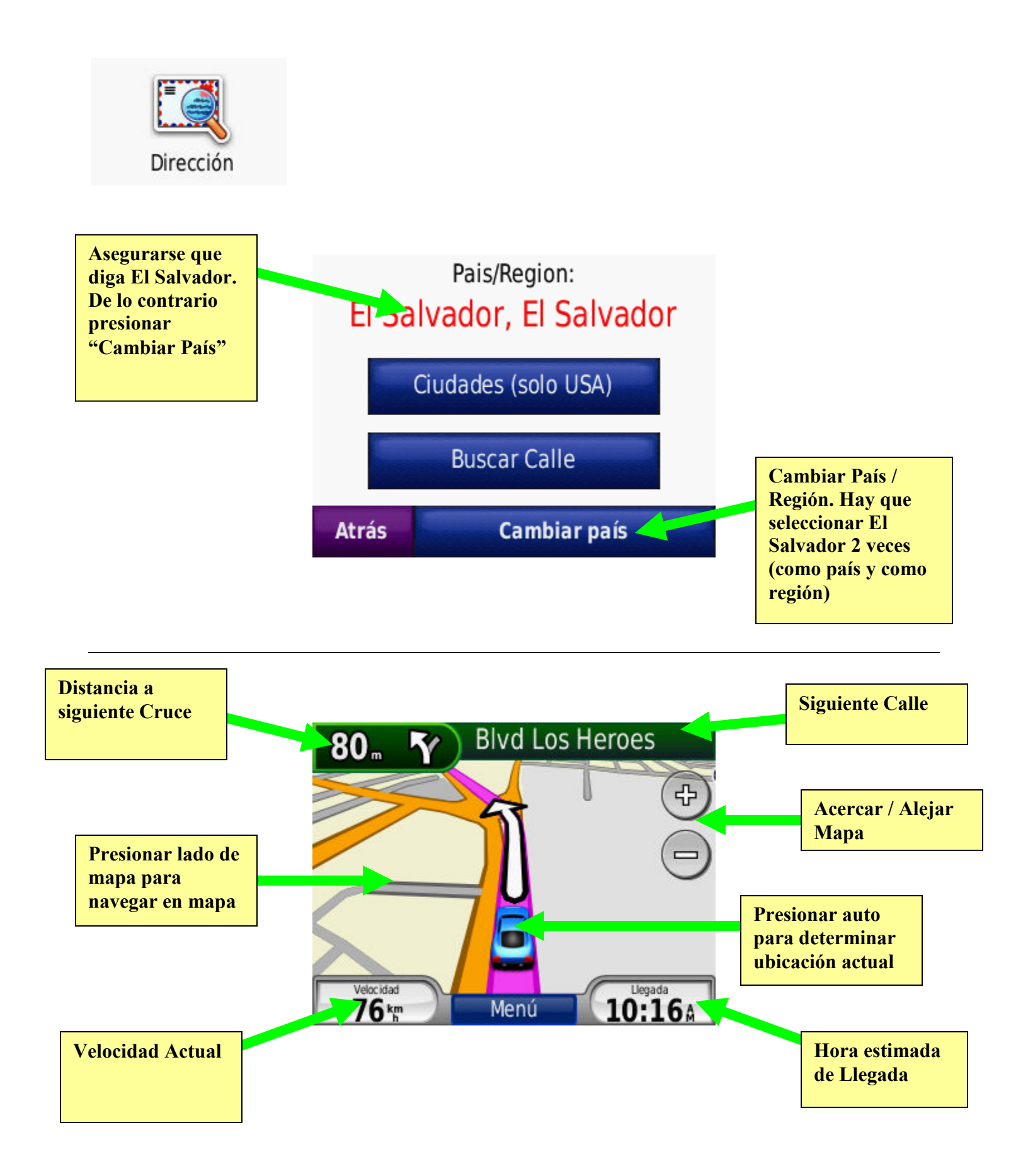

Encontrar una dirección

- 1. En la pagina de menú presionar **Destino > Dirección.**
- 2. Asegúrese que aparece el país "El Salvador" como país seleccionado de lo contrario:
  - a. Presione Cambiar País > Deletrear País.
  - b. Escribir el país (El Salvador).
  - c. Seleccionar El Salvador como país.
  - d. Seleccionar El Salvador como región.
- 3. Presione Buscar Calle.
- 4. Digite numero de casa y presione Hecho.
- 5. Digite nombre de calle.
  - a. Solo escriba el nombre de la calle (evite escribir calle, avenida, pasaje, artículos, etc.)
  - b. Solo escriba parte del nombre de la calle, no es necesario escribirla completa.
  - c. Para escribir 31 Calle Poniente solo escriba 31 y presione Hecho y seleccionar de la lista.
  - d. Si es una calle repetida (ej. Pje 4) es mejor buscar una intersección de calles, la colonia u otro punto de referencia cercano a la casa.
  - e. Ejemplos:
    - i. 31 Calle Poniente escribir **31**
    - ii. Calle los Granados escribir Granad
    - iii. Calle Constitución escribir Consti
    - iv. Avenida la Capilla escribir Capill
- 6. Seleccione Mapa si desea verificar su posición.
- 7. Seleccione Ir si desea comenzar navegación.

Encontrar una Colonia

- 1. En la pagina de menú presionar **Destino > Puntos de Interés > Deletrear Nombre.**
- 2. Escribir nombre de la colonia. (Ej para ir a Residencial Los Girasoles en Santa Tecla solo escribir Girasoles).
- **3.** Buscar en la lista "Res Los Girasoles" y asegurarse que tiene la ciudad correcta (en este caso Santa Tecla).
- 4. Seleccionar colonia.
- 5. Seleccione Mapa para verificar selección y para buscar la calle específica en el mapa.
- 6. Seleccione Ir cuando desee comenzar la navegación.

Encontrar Restaurantes Cercanos

- 1. En la pagina de menú presionar **Destino > Puntos de Interés > Restaurante > Asiático.**
- 2. Se desplegará una lista de restaurantes en orden de mas cerca al punto actual a mas lejano.
- 3. Seleccione su elección y presione Ir para iniciar la navegación.